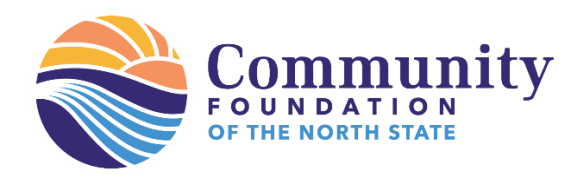

# **Universal Scholarship Application Guide for Applicants**

This guide will walk you through the process of applying for scholarship opportunities through the Community Foundation of the North State's Universal Application. The Universal Application can be found on the Community Foundation of the North State's main Scholarship webpage at <a href="https://cfnorthstate.org/grant/scholarships/">https://cfnorthstate.org/grant/scholarships/</a> or on any scholarship fund page.

 To access the Universal Application, you will need to have an account and be logged in. To log in or create an account, click the blue `Log on' or `Create New Account' button underneath the password text box. \*\*High School students: When creating your new account, DO NOT use your High School e-mail address!

| FOUNDATION<br>OF THE NORTH STATE |                                                                                                    |  |  |  |  |
|----------------------------------|----------------------------------------------------------------------------------------------------|--|--|--|--|
| Logon                            |                                                                                                    |  |  |  |  |
| Email Address*                   | Welcome to the Community Foundation of the North State's online<br>scholarship portal.                                                                                                    |  |  |  |  |
| Password*                        | New Users: Please click on "Create New Account" to complete the registration process and create your logon credentials.                                                                   |  |  |  |  |
| Log On Create New Account        | <b>TIP:</b> This email is the one we will use to communicate with you if we have questions, which sometimes require immediate response. Be sure to use an email that you check regularly. |  |  |  |  |
| Forgot your Password?            | Existing Users: Please enter your credentials and log in. If you forgot<br>your password, please use the "Forgot your Password?" link to the left<br>to reset your password.              |  |  |  |  |
|                                  | Not Sure? If you think you have already registered in the system, do not create a new account. Please email nikki@cfnorthstate.org to receive your username.                              |  |  |  |  |
|                                  | Need help? Click here for instructions and video tutorials.                                                                                                    |  |  |  |  |
|                                  | Questions: Email nikki@cfnorthstate.org.                                                                                                    |  |  |  |  |

2. Once you are logged in, click the **`Apply**' link at the top of the page to see a list of available scholarships. The Universal Application will be the first opportunity listed.

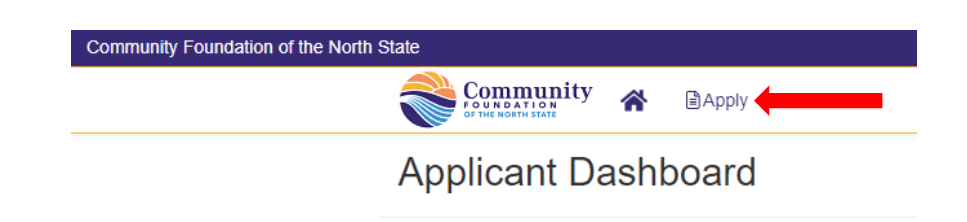

3. Click the blue '**Apply**' button on the opportunity title bar to begin an application.

| Community re watton state                                                                                                    |                                                                                                    |                                                                                   |
|----------------------------------------------------------------------------------------------------|----------------------------------------------------------------------------------------------------|-----------------------------------------------------------------------------------|
| ∄ Apply                                                                                                    | Enter Access Code                                                                                                    | Enter Code                                                                        |
| () If you have been provided with an Access Code, you may enter it in the box at the top of the p                                                                                                    | page.                                                                                                    |                                                                                   |
| Q Duick Search                                                                                                    |                                                                                                    | ×                                                                                 |
| 2023 Universal Application                                                                                                    | Accepting Submission                                                                                                    | IS from 11/01/2023 to 03/13/2024 Apply                                            |
| This is a universal application process. To apply, you will be asked to complete an eligibility quest<br>message letting you know which scholarship opportunities you are eligible to apply for and what<br>only see the questions and tasks associated with the opportunities you are eligible for. Click HER | stion form to determine the scholarships for which you are eligible. When you are do<br>required supplemental questions you need to complete. When applying, you will no<br>RE to see a list of all included scholarship funds for 2023. | one, you will receive a confirmation<br>ot qualify for every opportunity and will |
| Required questions are marked by an asterisk (*). If at any time you need to save your answers<br>at the top of your screen indicating the application has been saved. To submit a completed Applic                                                                                                    | and complete the application later, click on the SAVE APPLICATION button at the t<br>cation, click the SUBMIT APPLICATION button at the bottom of this form.                                                                             | bottom of this form. A message will appear                                        |
| Please note that all scholarship applications are due by <u>March 13, 2024 at 11:59 p.m. PDT (MID</u><br>technical issues, please contact Nikki Espinosa at nikki@cfrorthstate.org                                                                                                    | DNIGHT). Scholarship Criteria can be found at https://cfnorthstate.org/grant/scholar                                                                                                    | ships/. If you have questions or have                                             |
| Preview                                                                                                    |                                                                                                    |                                                                                   |

4. The first part of the application is an Eligibility Question form. This form will match you to the scholarship opportunities that you're eligible for; it's very important to read each question thoroughly so you are matched to as many opportunities as possible. Once you submit this form, you will not be able to edit any of your answers without the assistance of a CFNS team member.

| rocess: 2023 Universal Application                                                                                                    |            |        |    |  |  |  |
|----------------------------------------------------------------------------------------------------|------------|--------|----|--|--|--|
| Contact Info Request Documents (0) Related Request                                                                                                    | s          |        |    |  |  |  |
| Opportunity Name                                                                                                    | Status     | *      | r. |  |  |  |
| Application                                                                                                    | 凶 Question | List : | :  |  |  |  |
| <ol> <li>Due by 03/13/2024 11:59 AM PDT.</li> <li>Fields with an asterisk (*) are required.</li> </ol>                                                                                                    |            |        |    |  |  |  |
| imes Eligibility Questions                                                                                                    |            |        |    |  |  |  |
| Answer the questions below to be matched to scholarship opportunities. Once matched you will need to fill out additional forms to apply for each opportunity. You will NOT be considered for any scholarships by submitting this form, you must complete additional tasks for all opportunities.                                                                                                    |            |        |    |  |  |  |
| Eligibility Questions<br>Each of the following questions directly relate to one or more of our scholarship opportunities. In order to be correctly matched to the maximum number of scholarship you are eligible for, please read each question<br>thoroughly. Once submitted, you will not be able to edit this form without the assistance of a CFNS staff member. If you have questions or need assistance, please contact us at nikki@cfnorthstate.org. |            |        |    |  |  |  |

At the bottom of the form, you will see a blue 'Submit Application' button. Clicking this button will submit your Eligibility Questions and take you to the next part of the application process. All scholarship opportunities require the completion of additional tasks (supplemental questions). If you do not complete the supplemental questions and only submit the Eligibility Questions, you will <u>not</u> be considered for any scholarship opportunities.

## Authorization Statement\*

You must complete the previous sections BEFORE verifying the statement below

By agreeing to this statement. I verify that I have read all the eligibility criteria and meet all criteria. I certify the accuracy of this completed form and all accompanying documents and, if asked, agree to provide proof of this information. I also give permission to this scholarship provider to share this information with the scholarship review committee. If selected to receive this scholarship, I authorize both the college of my attendance and this scholarship provider to exchange any information necessary in the administratio of the scholarship including, but not limited to, financial aid information, registration information and grades. I also authorize the publication of my name in scholarship announcements to the public. I understand that by submitting this application I am not guaranteed to receive any award or scholarship and that all submitted applications and accompanying documents become the sole property of this scholarship provider, and I agree to hold harmless, defend and indemnify the scholarship provider for any acts, failures to act, or omissions of the scholarship provider, its employees or volunteers. O I Agree

#### Signature\*

By typing my name in this box, I agree to the above statement:

### ✓ Instructions

#### STOP! Read before you click submit:

- ab before you click submit. Just a reminder This is the universal application. Once you sign your name above and click 'Submit Application', you will be automatically directed to a Confirmation Page with a list of scholarship opportunities for which you are eligible and the ones which will ask for supplemental information. Once on the Confirmation Page, click 'Continue'. Then click on each listed scholarship poportunity to write essays, request Letters of Recommendation, or submit other required information. Click 'Save Application to hold your answers and come back to the application. Click 'Submit Application' when you have completed the information for that scholarship. You MUST click 'Submit Application' at the bottom of EACH's supplemental page for the individual scholarship application to be considered complete. If you choose not to submit information for a specific scholarship opportunity which requires supplemental information, you will not be considered for that scholarship unless you submit the supplemental information.

| (i) Due by 03/13/2024 11:59 AM PDT. |  |
|-------------------------------------|--|
| Abandon Request                     |  |

Save Application Submit Application

5. Once you submit your Eligibility Questions, you will be taken to the Confirmation Page. On this page, you will see a list of all opportunities that you have been matched to. Because all opportunities require additional tasks, you will see each opportunity listed twice. To go to the next part of the process, click the blue '**Continue**' button at the bottom of the page. \*You may also decline to apply for any scholarships.

| Confirmation                                                                                                    |
|----------------------------------------------------------------------------------------------------|
|                                                                                                    |
| ⊘ Your Application has been submitted.                                                                                                    |
| Based on your answers, you are eligible for the following:                                                                                                    |
| 2023 Umpqua Bank Kenneth R. Gifford Jr. Memorial Scholarship                                                                                                    |
| The Umpque Bank Kenneth R. Gifford, Jr. Memorial Scholarship Program (formerly Columbia Bank)) awards ten, \$1,000.00 scholarships each year. High school seniors attending school in Siskiyou, Shasta, Tehama, Glenn,<br>Colusa, Place, Sacramento counties may apply. The Umpqua Bank Kenneth R. Gifford, Jr. Memorial Scholarship Program awards ten, \$1,000.00 scholarships each year.                                                                                                    |
| 2023 Tri Counties Bank Scholarship - Income Based                                                                                                    |
| The Th Countries Bank income-Based Scholarbips eaks to advance higher education for economically-challenged, community-mixede students. Thi Countries Bank competitively awards [60] 51:500 achieves to graduating the productions of the SLO of Countries Bank competitively awards [60] 51:500 achieves to graduating the productions of the SLO of Countries Bank competitively awards [60] 51:500 achieves to graduating the productions of the SLO of Countries Bank competitively awards [60] 51:500 achieves to graduating the productions of the SLO of Countries Bank competitively awards [60] 51:500 achieves the production of the SLO of Countries Bank competitively awards [60] 51:500 achieves the production of the SLO of Countries Bank competitively awards [60] 51:500 achieves the productive structure of the SLO of Countries Bank competitively awards [60] 51:500 achieves the productive structure of the SLO of Countries Bank competitively awards [60] 51:500 achieves the productive structure of the SLO of Countries Bank competitively awards [60] 51:500 achieves the productive structure of the SLO of Countries Bank competitively awards [60] 51:500 achieves the productive structure of the SLO of Countries Bank competitively awards [60] 51:500 achieves the productive structure of the SLO of Countries Bank competitively awards [60] 51:500 achieves the productive structure of the SLO of Countries Bank competitive structure of the SLO of Countries Bank competitively awards [60] 51:500 achieves the productive structure of the SLO of Countries Bank competitive structure of the SLO of Countries Bank competitive structure of the SLO of Countries Bank competitive structure of the SLO of Countries Bank competitive structure of the SLO of Countries Bank competitive structure of the SLO of Countries Bank competitive structure of the SLO of Countries Bank competitive structure of the SLO of Countries Bank competitive structure of the SLO of Countries Bank competitive structure of the SLO of Countries Bank competitive structure of the SLO of C |
| 2023 Prudence Rose Kennedy Scholarship - Enterprise High School Award                                                                                                    |
| This fund, in memory of Prudy Kennedy, retired City Clerk for the City of Mt. Shasta, was established through her bequest to benefit and support the advancement of medical, educational, social, environmental and artistic<br>purposes. This scholarship opportunity is for High School seniors graduating from Enterprise High School in Redding, CA.                                                                                                    |
| 2023 Key Club Scholarship                                                                                                    |
| The Key Club Scholanhip was established by the Redding Kiwanis to fund Key Club Scholarships for graduating seriors from Foothill, Enterprise, and Shasta High schools. Key Club International is the high school organization<br>sponsored by Kiwanis International. This scholarship is centered around active service to their school and community. Students must be an active, due paying member of their high school Key Club.                                                                                                    |
| 2023 Top of the State Scholarship                                                                                                    |
| Two different application opportunities available to 1) college or university bound Shasta & Tehama county high school students who have played golf in high school or junice golf programs and 2 previous award recipients<br>from this fund. The musics on the Top of the State Board of Directors is to provide educational scholarships for Shasta & Tehama county high school students who have played golf in high school or junice golf programs, and<br>are planning to pursue degrees at 2 or 4 year colleges.                                                                                                    |
| 2023 Powering Redding's Future College Scholarship                                                                                                    |
| Redding Electric Utility (REU) is proud to offer students in the Redding community awards from the REU Powering Redding's Future Scholarship and Grant Fund Program. The primary goals of REU's Powering Redding's Future program is to encourage Redding's you'th to consider a college university or technical school education that may lead to career opportunities in the electric utility industry, preferably with REU.                                                                                                    |
| 2023 Jack Schreder Scholarship                                                                                                    |
| The Jack Schreder Scholarship Fund honors. Jack's 65 years of work as an educator with strong interest in education, science and vocational training. The Jack Schreder Scholarship will support scholarships to Shasta County graduating High School seniors pursuing Education, Science, and/or Vocational Training.                                                                                                    |

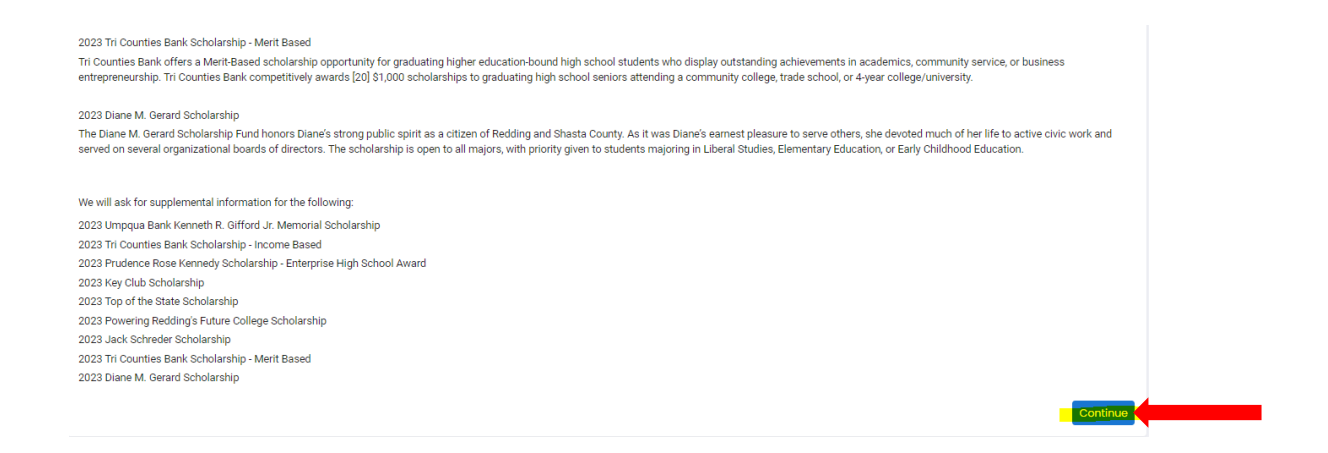

6. The 'Continue' button will take you to the application form for the first opportunity you were matched to. There will be a list of all the opportunities you were matched to at the top of the page, and the status of your application for each opportunity.

| Application                                                                                                    |                   |                    |               |    |  |  |
|----------------------------------------------------------------------------------------------------|-------------------|--------------------|---------------|----|--|--|
| Opportunity: 2023 Diane M. Gerard Scholarship                                                                                                    |                   |                    |               |    |  |  |
| Contact Info Request Documents (2) Related Requests                                                                                                    |                   |                    |               |    |  |  |
| Opportunity Name                                                                                                    | Status            |                    |               | ^  |  |  |
| 2023 Diane M. Gerard Scholarship                                                                                                    | Application Draft |                    |               | 11 |  |  |
| 2023 Jack Schreder Scholarship                                                                                                    | Application Draft |                    |               |    |  |  |
| 2023 Key Club Scholarship                                                                                                    | Application Draft |                    |               |    |  |  |
| 2023 Powering Redding's Future College Scholarship                                                                                                    | Application Draft |                    |               |    |  |  |
| 2023 Prudence Rose Kennedy Scholarship - Enterprise High School<br>Award                                                                                                    | Application Draft |                    |               | ÷  |  |  |
| Eligibility Application                                                                                                    |                   | Application Packet | Duestion List | :  |  |  |
| (i) Due by 03/13/2024 11:59 AM PDT.                                                                                                    |                   |                    |               |    |  |  |
| Fields with an asterisk (*) are required.                                                                                                    |                   |                    |               |    |  |  |
| ✓ Supplemental Questions                                                                                                    |                   |                    |               |    |  |  |
| FAFSA Submission Summary Upload*                                                                                                    |                   |                    |               |    |  |  |
| Please upload a copy or provide a screenshot of your FAFSA Submission Summary (FSS) from your financial aid application (FAFSA or California Dream Act application). Your SAI number must be displayed on the document or screenshot. |                   |                    |               |    |  |  |
| *Accepted file types: PDF, JPEG, PNG.                                                                                                    |                   |                    |               |    |  |  |
| Upload a file [2 MiB allowed]                                                                                                    |                   |                    |               |    |  |  |
| Student Aid Index (SAI)*                                                                                                    |                   |                    |               |    |  |  |
| What is your Student Ald Index (SAI) as summarized on your FAFSA Submission Summary?  #                                                                                                    |                   |                    |               |    |  |  |
| Diane M. Gerard Scholarship                                                                                                    |                   |                    |               |    |  |  |

7. The first part of the application for each opportunity will be the 'Application Tasks' section. Most of the questions within this section are shared by all opportunities. This means that you will only need to answer most of the questions once and your answers will automatically be copied over to your application for each opportunity. There will be some questions that are unique to each opportunity. Once you've

answered all the questions for an opportunity, you will see a blue **`Submit Application**' button at the bottom of the page. <u>You will need to click this button</u> <u>for EACH opportunity you would like to be considered for</u>.

| at do you think those cha                                                                                                    | llenges might be?                                                            |                                                                                                    |        |
|----------------------------------------------------------------------------------------------------|------------------------------------------------------------------------------|----------------------------------------------------------------------------------------------------|--------|
| B <i>i</i> <u>U</u> i                                                                                                    | ≡ • ≔ •                                                                      |                                                                                                    |        |
|                                                                                                    |                                                                              |                                                                                                    |        |
|                                                                                                    |                                                                              |                                                                                                    |        |
|                                                                                                    |                                                                              |                                                                                                    |        |
|                                                                                                    |                                                                              |                                                                                                    |        |
| 5,000 characters left of 5,0                                                                                                    | DO                                                                           |                                                                                                    |        |
| iana M. Garard Sabalara                                                                                                    | hint                                                                         |                                                                                                    |        |
| you have an interest in tea                                                                                                    | nıp*<br>ching children, please discuss                                       | ; your interests, especially any experiences (paid or unpaid) you have working with children. If you are not planning to teach children, please type N/A i | in the |
| sponse area.                                                                                                    | 5 71                                                                         |                                                                                                    |        |
| B i U 🗄                                                                                                    |                                                                              |                                                                                                    |        |
|                                                                                                    | ≣ • i≣ •                                                                     |                                                                                                    |        |
|                                                                                                    | <b>-</b>                                                                     |                                                                                                    |        |
|                                                                                                    |                                                                              |                                                                                                    |        |
|                                                                                                    |                                                                              |                                                                                                    |        |
|                                                                                                    | ≣ • ⊨ •                                                                      |                                                                                                    |        |
|                                                                                                    | ≣ •≣ •                                                                       |                                                                                                    |        |
|                                                                                                    |                                                                              |                                                                                                    |        |
|                                                                                                    |                                                                              |                                                                                                    |        |
| 5,000 characters left of 5,0                                                                                                    | <b>₹ • !₹ •</b>                                                              |                                                                                                    |        |
| 5,000 characters left of 5,0                                                                                                    | <b>₹ • !₹ •</b>                                                              |                                                                                                    |        |
| 5,000 characters left of 5,0                                                                                                    | <b>₹ • !₹ •</b>                                                              |                                                                                                    |        |
| 5,000 characters left of 5,0<br>Transcripts                                                                                                    | E • IE •                                                                     | nw *                                                                                                    |        |
| 5,000 characters left of 5,0<br>Transcripts<br>pload your most recent                                                                                                    | CUMULATIVE transcript be                                                     | low.*                                                                                                    |        |
| 5,000 characters left of 5,0<br>Transcripts<br>pload your most recent i<br>upload o file [1 MiRailo                                                                             | CUMULATIVE transcript be<br>iisplays your name, the name wedl                | low.*<br>of your school, and <u>ALL</u> of your completed coursework to date as well as your term and cumulative GPA.                                      |        |
| 5,000 characters left of 5,0<br>Transcripts<br>pload your most recent<br>e sure that the document of<br>Upload a file [1 MiB allo                                               | CUMULATIVE transcript be<br>isplays your name, the name<br>wed]              | low.*<br>of your school, and <u>ALL</u> of your completed coursework to date as well as your term and cumulative GPA.                                      |        |
| 5,000 characters left of 5,0<br>Transcripts<br>pload your most recent<br>e sure that the document of<br>Upload a file [1 MiB allo<br>) Due by 03/13/2024 11:5                   | CUMULATIVE transcript be<br>isplays your name, the name<br>wed]<br>9 AM PDT. | low.*<br>of your school, and <u>ALL</u> of your completed coursework to date as well as your term and cumulative GPA.                                      |        |
| 5,000 characters left of 5,0<br>Transcripts<br>pload your most recent<br>e sure that the document of<br>Upload a file [1 MiB allo<br>) Due by 03/13/2024 11:5<br>bandon Request | CUMULATIVE transcript be<br>isplays your name, the name<br>wed]<br>9 AM PDT. | Iow.*<br>of your school, and <u>ALL</u> of your completed coursework to date as well as your term and cumulative GPA.                                      |        |

8. To confirm that you've submitted all your applications successfully, click the house icon at the top of the page, just to the right of the CFNS logo. This will take you to your Applicant Dashboard, where you can easily see all the opportunities you've been matched to and the status of your application for each opportunity.

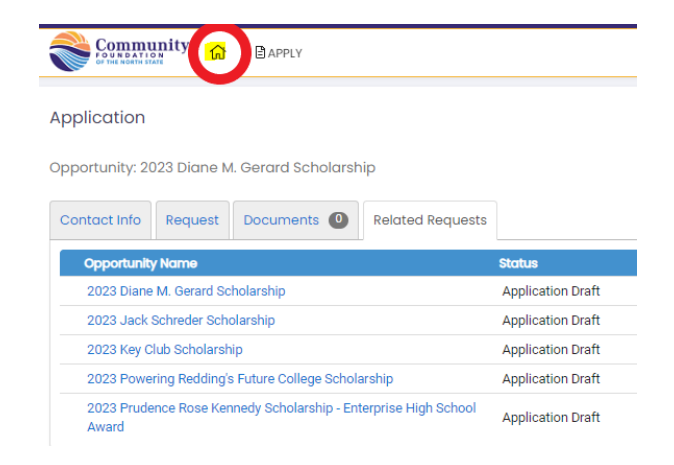

9. Applications that you have not yet completed will be labeled as 'Assigned' and you will see an 'Edit Application' link. An application that has been submitted successfully will be labeled as 'Submitted' and have a 'View Application' link. The first opportunity on the list will be the '2023 Universal Application' - this will already be labeled as 'Submitted.' To be considered for any scholarships, you must have a 'Submitted' label on <u>BOTH</u> the Universal Application <u>AND</u> on each scholarship opportunity you would like to be considered for.

| V 2023 Universal Application                        |                        |                  |                                |                  |                    |  |
|-----------------------------------------------------|------------------------|------------------|--------------------------------|------------------|--------------------|--|
| Application                                         | Submitted              | 11/09/2023       |                                | View Application | Third Parties: 0/0 |  |
| ✓ 2023 Tri Counties Bank Scholarship - Income Based |                        |                  |                                |                  |                    |  |
| Application<br>Decision                             | Assigned<br>Undecided  | 11/09/2023       | Due by 03/13/2024 11:59 AM PDT | Edit Application | Third Parties: 0/0 |  |
| ∨ 2023 Tri Counties Bank                            | Scholarship -          | Merit Based      |                                |                  |                    |  |
| Application<br>Decision                             | Assigned<br>Undecided  | 11/09/2023       | Due by 03/13/2024 11:59 AM PDT | Edit Application | Third Parties: 0/0 |  |
| ∨ 2023 Umpqua Bank Ke                               | nneth R. Gifford       | d Jr. Memorial S | icholarship                    |                  |                    |  |
| Application<br>Decision                             | Assigned<br>Undecided  | 11/09/2023       | Due by 03/13/2024 11:59 AM PDT | Edit Application | Third Parties: 0/0 |  |
| $\sim$ 2023 Diane M. Gerard Scholarship             |                        |                  |                                |                  |                    |  |
| Application<br>Decision                             | Submitted<br>Undecided | 11/09/2023       |                                | View Application | Third Parties: 0/0 |  |
| $\sim$ 2023 Jack Schreder Scholarship               |                        |                  |                                |                  |                    |  |
| Application<br>Decision                             | Assigned<br>Undecided  | 11/09/2023       | Due by 03/13/2024 11:59 AM PDT | Edit Application | Third Parties: 0/0 |  |

- 10. Please allow approximately three (3) months for review following the application deadline. Notifications will be made to both awardees and non-awardees by email after the review period.
- 11. If you have any questions or technical issues, please email info@cfnorthstate.org or call 530-244-1219.